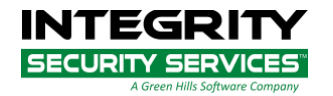

# Traffic Management Center Authority (TMCA) Users Guide

Version 1.2

May 14, 2019

INTEGRITY Security Services LLC a Green Hills Software Company

## TABLE OF CONTENTS

| ТА | BLE OF CONTENTS                                  | 2      |
|----|--------------------------------------------------|--------|
| 1  |                                                  | 4      |
| 2  | SCOPE                                            | 4      |
|    | 2.1 What's Covered                               | 4      |
| 3  | DEFINITIONS AND ACRONYMS                         | 5      |
|    | 3.1 Definitions                                  | 5      |
|    | 3.2 Acronyms                                     | 5      |
| 4  | SYSTEM OVERVIEW                                  | 6      |
| 5  | INTERFACES                                       | 7      |
| -  | 5.1 Command Shells                               | 7      |
|    | 5.1.1 Itshall                                    | 7      |
|    | 5 1 1 1 Shutting Down an HA Pair                 | /      |
|    | 5.1.1.2 Powering Up an HA Pair                   | ,      |
|    | 5 2 Web Liser Interface                          | 2<br>2 |
|    | 5.2 4 TMCA Web Lloor Interface Dechboard         | 0      |
|    | 5.2.1 TMCA Web User Interface Dashboard          | 9      |
|    | 5.2.1.2 TMCA Request Enrollment                  | 10     |
|    | 5.2.1.2 TMCA Process Enformment                  | 11     |
|    | 5.2.1.3 TMCA Manage Osers                        | 11     |
|    | 5.2.1.3.2 Removing a User from the TMC Authority | 12     |
|    | 5.2.1.3.2 Removing a User on the TMC Authority   | 12     |
|    | 5.2.1.3.4 Changing User Password                 | 12     |
|    | 5.2.1.4 TMCA Update SW                           | 13     |
|    | 5 3 TMC Authority REST Interface                 | 13     |
|    | 5.2.1 The /tmo/signmen route                     | 11     |
|    | 5.5.1 The /imc/signmap route                     | 14     |
|    | 5.3.1.2 Response out - Success case              | 14     |
|    | 5.3.2 The /tmc/signtim route                     | 16     |
|    | 5.3.2 Ine /unc/signum route                      | 16     |
|    | 5322 Response out – Success case                 | 16     |
|    | 5.3.3 The /tmc/verifySignature route             | 18     |
|    | 5 3 3 1 Input                                    | 18     |
|    | 5332 Response out – Success case                 | 18     |
|    | 5.3.4 The /tmc/encryptMessage route              | 19     |
|    | 5341 Input                                       | 19     |
|    | 5.3.4.2 Response out – Success case              | 19     |
|    | 5.3.5 The /tmc/decryptMessage route              | 20     |
|    | 5.3.5.1 Input                                    | 20     |
|    | 5.3.5.2 Response out – Success case              | 20     |
| 6  | DEPLOYMENT CONSIDERATIONS                        | 21     |
| 7  | VERSION HISTORY                                  | 22     |
|    | © 2019 INTEGRITY Security Services LLC.          |        |

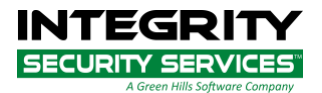

## **1 INTRODUCTION**

This document provides an overview of the DLM Traffic Management Center Authority (TMCA).

## 2 SCOPE

#### 2.1 What's Covered

This document will describe the following:

- An overview of what the TMC Authority is and
- A detailed overview of the interfaces for the system.
- REST service API's for signing, verifying, encrypting and decrypting messages.

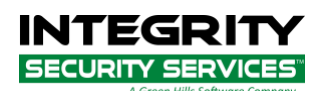

## **3 DEFINITIONS AND ACRONYMS**

#### 3.1 Definitions

| Certificate  | A digitally signed data set identifying the holder of a Private Key corresponding to the Public Key contained in the Certificate                                                                 |  |  |  |
|--------------|----------------------------------------------------------------------------------------------------|--|--|--|
| Key Pair     | For asymmetric key cryptography, a Private Key and its corresponding Public Key                                                                                                    |  |  |  |
| Private Key  | A secret key known only to owner of the Key Pair. This is the<br>key of a Key Pair that is used by the Holder to create digital<br>signatures.                                                   |  |  |  |
| Public Key   | This key is mathematically related to the owner's Private Key. It<br>may be publicly disclosed by the owner, and is used to verify<br>digital signatures created by the owner of the Private Key |  |  |  |
| Signature    | A cryptographic data set created to demonstrate the authenticity<br>of a digital message or documents                                                                                            |  |  |  |
| 2.2 Aaranyma |                                                                                                    |  |  |  |
| 3.2 Acronyms |                                                                                                    |  |  |  |
| CA           | Certificate Authority or Certification Authority                                                                                                    |  |  |  |
| CA           | Certificate Authority or Certification Authority                                                                                                    |  |  |  |
| CMS          | ISS Certificate Management Service                                                                                                    |  |  |  |
| CA           | Certificate Authority or Certification Authority                                                                                                    |  |  |  |
| CMS          | ISS Certificate Management Service                                                                                                    |  |  |  |
| CSR          | Certificate Signing Request                                                                                                    |  |  |  |
| CA           | Certificate Authority or Certification Authority                                                                                                    |  |  |  |
| CMS          | ISS Certificate Management Service                                                                                                    |  |  |  |
| CSR          | Certificate Signing Request                                                                                                    |  |  |  |
| DLM          | Device Lifecycle Management                                                                                                    |  |  |  |
| CA           | Certificate Authority or Certification Authority                                                                                                    |  |  |  |
| CMS          | ISS Certificate Management Service                                                                                                    |  |  |  |
| CSR          | Certificate Signing Request                                                                                                    |  |  |  |
| DLM          | Device Lifecycle Management                                                                                                    |  |  |  |
| HA           | High Availability                                                                                                    |  |  |  |
| CA           | Certificate Authority or Certification Authority                                                                                                    |  |  |  |
| CMS          | ISS Certificate Management Service                                                                                                    |  |  |  |
| CSR          | Certificate Signing Request                                                                                                    |  |  |  |
| DLM          | Device Lifecycle Management                                                                                                    |  |  |  |
| HA           | High Availability                                                                                                    |  |  |  |
| HSM          | Hardware Security Module                                                                                                    |  |  |  |
| CA           | Certificate Authority or Certification Authority                                                                                                    |  |  |  |
| CMS          | ISS Certificate Management Service                                                                                                    |  |  |  |
| CSR          | Certificate Signing Request                                                                                                    |  |  |  |
| DLM          | Device Lifecycle Management                                                                                                    |  |  |  |
| HA           | High Availability                                                                                                    |  |  |  |
| HSM          | Hardware Security Module                                                                                                    |  |  |  |
| ISS          | INTEGRITY Security Services LLC.                                                                                                    |  |  |  |
| CA           | Certificate Authority or Certification Authority                                                                                                    |  |  |  |
| CMS          | ISS Certificate Management Service                                                                                                    |  |  |  |
| CSR          | Certificate Signing Request                                                                                                    |  |  |  |
| DLM          | Device Lifecycle Management                                                                                                    |  |  |  |
| HA           | High Availability                                                                                                    |  |  |  |
| HSM          | Hardware Security Module                                                                                                    |  |  |  |
| ISS          | INTEGRITY Security Services LLC.                                                                                                    |  |  |  |
| NAS          | Network Attached Storage                                                                                                    |  |  |  |
| CA           | Certificate Authority or Certification Authority                                                                                                    |  |  |  |
| CMS          | ISS Certificate Management Service                                                                                                    |  |  |  |
| CSR          | Certificate Signing Request                                                                                                    |  |  |  |
| DLM          | Device Lifecycle Management                                                                                                    |  |  |  |
| HA           | High Availability                                                                                                    |  |  |  |
| HSM          | Hardware Security Module                                                                                                    |  |  |  |
| ISS          | INTEGRITY Security Services LLC.                                                                                                    |  |  |  |
| NAS          | Network Attached Storage                                                                                                    |  |  |  |
| TLS          | Transport Layer Security                                                                                                    |  |  |  |
| CA           | Certificate Authority or Certification Authority                                                                                                    |  |  |  |
| CMS          | ISS Certificate Management Service                                                                                                    |  |  |  |
| CSR          | Certificate Signing Request                                                                                                    |  |  |  |
| DLM          | Device Lifecycle Management                                                                                                    |  |  |  |
| HA           | High Availability                                                                                                    |  |  |  |
| HSM          | Hardware Security Module                                                                                                    |  |  |  |
| ISS          | INTEGRITY Security Services LLC.                                                                                                    |  |  |  |
| NAS          | Network Attached Storage                                                                                                    |  |  |  |
| TLS          | Transport Layer Security                                                                                                    |  |  |  |
| TMC          | Traffic Management Center                                                                                                    |  |  |  |

## 4 SYSTEM OVERVIEW

The Device Lifecycle Management (DLM) Traffic Management Center Authority (TMCA) is a product provided by INTEGRITY Security Services (ISS). The TMCA is intended to be installed in traffic management centers and supports signing and verification of V2X messaging between vehicles, roadside equipment, and the traffic management center itself.

The TMC Authority secures data inside and out with its FIPS 140-2 Level 3 protection of keys and TLS v1.2 tunnels to other traffic management center servers.

This manual provides an overview of the setup and administration of the TMC Authority.

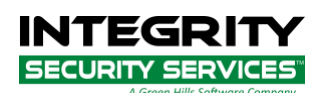

## **5 INTERFACES**

This section explains the various interfaces that are provided by the TMC Authority.

### 5.1 Command Shells

The command shells provide a means to configure or execute box level functionality on an individual TMCA server. These shells are not intended for general user interaction. They are intended for IT personnel when configuration or troubleshooting is required.

## 5.1.1 Itshell

For IT level configuration and troubleshooting of the servers an itshell interface is provided. Itshell can be used for establishing the server network configuration, viewing log files, management of high availability features, and restarting services on the servers.

To connect to itshell, simply ssh to the itshell user on the desired server. For example, to connect to itshell on the tmc.example.com TMCA you would use the command:

ssh itshell@tmc.example.com

At the prompt, type help to get a listing of help topics:

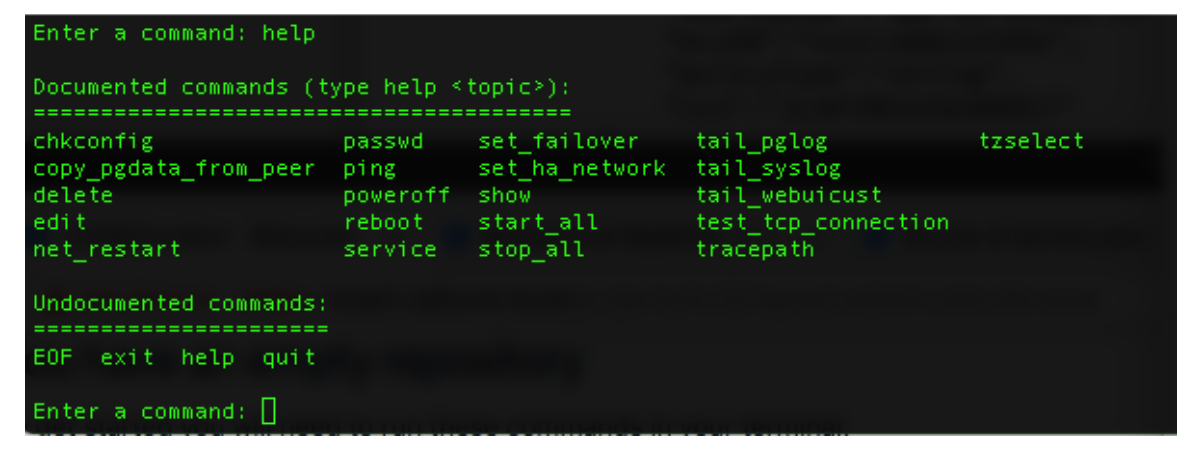

## 5.1.1.1 Shutting Down an HA Pair

High availability server pairs must be shut down in a particular manner to avoid an unintended failover to happen. To shut down an HA pair via itshell, perform the following actions:

- SSH to itshell on the standby unit.
- Enter the command:
  - chkconfig heartbeat off
- Enter the command:

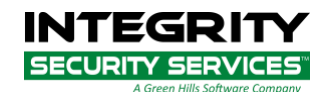

\_

- service heartbeat stop
- Wait for "Stopping High-Availability services: Done." and press enter.
  - Enter a command:
    - poweroff
- SSH to itshell on the primary unit.
- Enter a command:
  - $\circ$  poweroff

### 5.1.1.2 Powering Up an HA Pair

After power is restored to the servers, HA failover mode must be re-enabled. To re-enable HA services perform the following actions:

- SSH to itshell on the primary unit
- Enter a command:
  - $\circ$  Show ip
  - Continue to call this command until you see that "eth0:0" is listed as a viable network interface (This is the Virtual IP and must be up and active before the standby heartbeat is turned on).
- SSH to itshell on the standby unit
- Enter a command:
  - chkconfig heartbeat on
- Enter a command:
  - $\circ$  service heartbeat start
  - Wait for "Starting High-Availability services: INFO: Resource is stopped Done" and press enter.

#### 5.2 Web User Interface

The TMCA servers have a Web user interface for manual management of their functions.

The TMCA user interface provides the following functions:

- User management, for assigning users.
- Producing enrollment request packages to enroll the TMCA with the ISS CMS.
- Processing the enrollment response from the ISS CMS.
- Applying software updates to the system.

When accessing the WebUI for an appliance, that appliance's virtual ip should be used. This will ensure that the user is directed to the appropriate server in the HA pair.

The initial page for the appliance will be the login page. Log in with the credentials that you have been provided with to proceed.

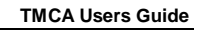

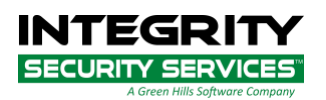

| A Your session | has expired.                            | x |
|----------------|-----------------------------------------|---|
|                | LOGIN                                   |   |
|                | A Username                              |   |
|                |                                         |   |
|                | SUBMIT                                  |   |
|                | Version 4.0.4ed1b1-96ba42               |   |
|                | © 2016–2017 INTEGRITY Security Services |   |
|                |                                         |   |

### 5.2.1 TMCA Web User Interface Dashboard

After logging into the TMC Authority, the TMCA dashboard will be presented. At the top of the page is the TMCA Control Panel.

| INTEGRITY<br>SECURITY SERVICES<br>A Green Hills Software Company                                          | Admin User 👻 |  |
|----------------------------------------------------------------------------------------------------|--------------|--|
| Dashboard TMC DCTMC00001 Control Panel Manage Users Request Enrollment Process Enrollment Update Software |              |  |
| Version 4.0.4ed1b1-96ba42<br>© 2016-2017 INTEGRITY Security Services                                      |              |  |

In the control panel, the following options are presented:

- Manage Users For managing user accounts for the TMC appliance.
- Request Enrollment For creating a CMS enrollment request for the TMCA.
- Process Enrollment For processing the CMS enrolment response package.
- Update Software For applying software updates.

Each of these operations are covered in detail below.

#### 5.2.1.1 TMCA Request Enrollment

The "Request Enrollment" button on the TMCA control panel is where an enrollment request for enrolling with the ISS CMS can be generated. Enrollment of the TMCA with

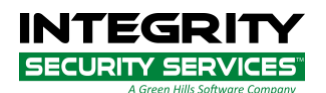

the ISS CMS system is typically a one time event. Once a system is enrolled it will automatically contact the CMS servers to update its certificates on a periodic basis.

|                                                           |                                         | Admin User 🔹 |
|-----------------------------------------------------------|-----------------------------------------|--------------|
| Dashboard Request Enrollment                              |                                         |              |
| Enrollment Type: Map Mossages C<br>CertID:<br>n:MapEnroll |                                         |              |
| Start Date:<br>2018-06-01<br>Duration:<br>2y              |                                         |              |
| Region:<br>countryOnly:840                                |                                         |              |
|                                                           | © 2016-2017 INTEGRITY Security Services |              |

After filling in the enrollment request form, an SCMS enrollment request file will be generated. The generated file is automatically downloaded by your browser to your "Downloads" folder on your computer.

This file must be provided to the ISS CMS administrator to enroll the TMC Appliance. An enrollment response file will be returned to you. The enrollment response must be submitted to the TMC Authority via the "Process enrollment" button on the TMCA control panel.

#### 5.2.1.2 TMCA Process Enrollment

The "Process Enrollment" button on the TMCA control panel is where an enrollment response from the ISS CMS is processed. The enrollment response is provided as a result of an enrollment request.

The enrollment response is provided as a zip package that is uploaded and processed by the TMC Authority. Once enrollment has completed successfully, the TMC Authority can be used to sign and verify messages.

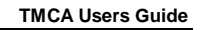

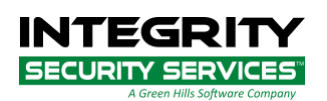

|                                                                                                    |                                         | Admin User 👻 |
|----------------------------------------------------------------------------------------------------|-----------------------------------------|--------------|
| Dashboard Process Enrollment Process Enrollment response file: Choose enrollment response file: Choose File No file chosen Process Enrollment |                                         |              |
|                                                                                                    | © 2016–2017 INTEGRITY Security Services |              |

To process the enrollment response package, first select the enrollment response file with the "Choose File" button. After the file has been selected, press the "Process Enrollment" button to complete the enrollment. A success or error status will be displayed to indicate if the enrollment response package was processed successfully.

NOTE: If the enrollment package is processed successfully, the user will also be automatically logged out while internal services re-start. After the internal services restart, the TMCA will automatically contact the ISS CMS to obtain application certificates for the enrolled signing services.

#### 5.2.1.3 TMCA Manage Users

The "Manage Users" button on the TMCA control panel opens the user management page. This is where users of the TMCA can be created, updated, and deactivated. The user management page is presented as follows:

|                                      |       |        | INTEGRITY                               |                             |              |  |  |
|--------------------------------------|-------|--------|-----------------------------------------|-----------------------------|--------------|--|--|
|                                      |       |        |                                         |                             | Admin User 👻 |  |  |
|                                      |       |        | A Green Hills Software Company          |                             |              |  |  |
|                                      |       |        |                                         |                             |              |  |  |
| Dashboard Manage Users               |       |        |                                         |                             |              |  |  |
| -User Operations                     |       |        |                                         |                             |              |  |  |
|                                      |       |        |                                         |                             |              |  |  |
| Add User Delete User Undate User     |       |        |                                         |                             |              |  |  |
|                                      |       |        |                                         |                             |              |  |  |
| User ID Full Name Email Phone Number | Role  | Status | Account Creation Time                   | Last Access Time            | 2            |  |  |
| admin Admin User                     | Admin | ACTIVE | Fri Nov 17 2017 23:30:34 GMT+0000 (UTC) | Thu Jul 26 2018 20:59:01 GM | T+0000 (UTC) |  |  |
|                                      | ,     |        | ч <u> </u>                              |                             |              |  |  |
|                                      |       |        |                                         |                             |              |  |  |
| Version 4.0.4ed1b1-96ba42            |       |        |                                         |                             |              |  |  |
|                                      |       |        | © 2016-2017 INTEGRITY Security Services |                             |              |  |  |
|                                      |       |        | o zozo zozi inizoteri ocenity scincis   |                             |              |  |  |

#### 5.2.1.3.1 Adding a new TMCA User

The "Add User" button allows a new TMCA user to be created.

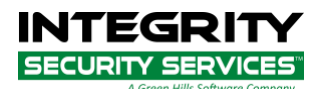

TMCA Users Guide

| Add User                          | ×          |
|-----------------------------------|------------|
| Enter New User Information:       |            |
| User ID                           |            |
| Full Name                         |            |
| Email                             |            |
| U.S. Phone Number                 |            |
| Temporary Password (One-Time Use) |            |
| Role<br>– choose –  –             |            |
| Admin<br>Operator                 |            |
|                                   | ADD CANCEL |

To add a new user to the TMC Authority, provide a unique user ID, and fill out the information for the new user. A role for the new user must also be selected.

Once the new user has been configured press the "Add" button.

#### 5.2.1.3.2 Removing a User from the TMC Authority

To remove a user from the TMCA, simply select the user and press the "Delete User" button. Upon confirming the deletion, the user will be removed from the system.

#### 5.2.1.3.3 Updating a User on the TMC Authority

To update a user's information, lock the user's account, or reset a user's password; select the user from the list and press the "Update User" button. Simply update the user information and press the "Update" button.

#### 5.2.1.3.4 Changing User Password

A user logged into the TMCA can change their own password. This action is performed by pressing the "Change My Password" button. The change password page is presented as follows:

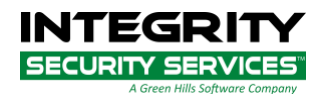

| ТМСА | Users | Guide |
|------|-------|-------|
|      |       |       |

| Please Change Your Password |  |
|-----------------------------|--|
| Old Password                |  |
| New Password                |  |
| Confirm New Password        |  |
| Go                          |  |

Once the fields have been filled in press the "Go" button to proceed.

#### 5.2.1.4 TMCA Update SW

The "Update SW" button on the TMCA control panel opens the software update page. This page typically allows software updates to be applied by the customer.

#### 5.3 TMC Authority REST Interface

The TMC Authority has a REST interface on port 55443 that provides message signing and verification services for TMC-created MAP and TIM messages. Note that the Authority must be enrolled with the ISS CMS for the corresponding signing method prior to signing.

The following routes are provided by the REST service:

| Route                | Description                    |
|----------------------|--------------------------------|
| /tmc/signmap         | For signing "map" messages.    |
| /tmc/signtim         | For signing "tim" messages.    |
| /tmc/verifySignature | For verifying signed messages. |
| /tmc/encryptMessage  | For encrypting messages        |

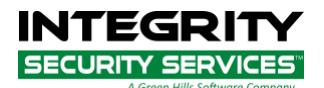

/tmc/decryptMessage For de

For decrypting messages

### 5.3.1 The /tmc/signmap route

This service signs "map" messages.

POST /tmc/signmap

## 5.3.1.1 Input

| Input field       | Required | Parameter name      | Parameter Type<br>(max length) | Encoding | Note                                                                                                    |
|-------------------|----------|---------------------|--------------------------------|----------|----------------------------------------------------------------------------------------------------|
| Unsigned message  | Yes      | message             | Binary (< 1998 bytes)          | Base64   | The unsigned message must be Base64 encoded.                                                                                                    |
| Validity override | No       | sigValidityOverride | Number                         |          | If a custom validity period is<br>desired for the signature it<br>can be specified with this<br>optional parameter. If the<br>parameter is present and $> 0$<br>the custom validity time is in<br>milliseconds. If the parameter<br>is 0 or omitted, the default<br>value is used. |

#### **Request Example**

Or with a custom validity period specified:

```
{
    "message": BQUFBQUFBQUFBQUFBQUFBQUFBQU=",
    "sigValidityOverride": 30000
}
```

### 5.3.1.2 Response out – Success case

Upon success, the signed message is returned in Base64 encoded format.

| Output field   | Sent by the service | Parameter name | Parameter Type<br>(max length) | Encoding | Note                              |
|----------------|---------------------|----------------|--------------------------------|----------|-----------------------------------|
| Signed message | Yes                 | message-signed | Binary (2048 bytes)            | Base64   | The signed Base64 encoded message |

#### Success Response Example

{

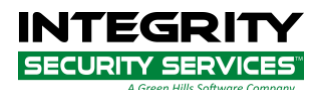

#### "message-signed":"

A4EAQAOAFAUFBQUFBQUFBQUFBQUFBQUFBQUFYAMgQJcAAbBpT2eQ5gABsGol+zTmgQEBAAMBgBY xr7X8JV0PUIIILyGNk71VDhpeb1sAAxxSnNCEAKmDAQGAA0gBAQADIECXgYP/EuTPatGhcBTmGf r00pNohD1foK/0bdndtyytgzi2iYCCeT+MZjQxVJfxRQvAThdHPjPR+uioAMkKRZfjG2LIZh7Z6 TtH8pz0kzX6Doj2e0aC8+6btFPYkQ/d2DhY9EMwAw=="

}

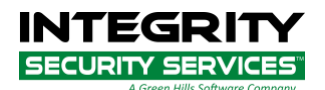

#### 5.3.2 The /tmc/signtim route

This service signs "tim" messages.

#### POST /tmc/signtim

### 5.3.2.1 Input

| Input field       | Required | Parameter name      | Parameter Type<br>(max length) | Encoding | Note                                                                                                    |
|-------------------|----------|---------------------|--------------------------------|----------|----------------------------------------------------------------------------------------------------|
| Unsigned message  | Yes      | message             | Binary (< 1998 bytes)          | Base64   | The unsigned message must be Base64 encoded.                                                                                                    |
| Validity override | No       | sigValidityOverride | Number                         |          | If a custom validity period is<br>desired for the signature it<br>can be specified with this<br>optional parameter. If the<br>parameter is present and $> 0$<br>the custom validity time is in<br>milliseconds. If the parameter<br>is 0 or omitted, the default<br>value is used. |

#### **Request Example**

Or with a custom validity period specified:

```
{
    "message": BQUFBQUFBQUFBQUFBQUFBQUFBQUFBQU=",
    "sigValidityOverride": 30000
}
```

#### 5.3.2.2 Response out – Success case

Upon success, the signed message is returned in Base64 encoded format.

| Output field Sent by t | Sent by the | Parameter name | Parameter Type      | Encoding | Note                              |
|------------------------|-------------|----------------|---------------------|----------|-----------------------------------|
|                        | service     |                | (max length)        |          |                                   |
| Signed message         | Yes         | message-signed | Binary (2048 bytes) | Base64   | The signed Base64 encoded message |

```
{
    "message-signed":"
    A4EAQAOAFAUFBQUFBQUFBQUFBQUFBQUFBQUFYAMgQJcAAbBpT2eQ5gABsGol+zTmgQEBAAMBgBY
xr7X8JV0PUIIILyGNk71VDhpeb1sAAxxSnNCEAKmDAQGAA0gBAQADIECXgYP/EuTPatGhcBTmGf
```

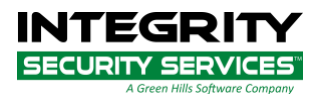

rO0pNohD1foK/0bdndtyytgzi2iYCCeT+MZjQxVJfxRQvAThdHPjPR+uioAMkKRZfjG2LIZh7Z6 TtH8pzOkzX6Doj2e0aC8+6btFPYkQ/d2DhY9EMwAw=="

}

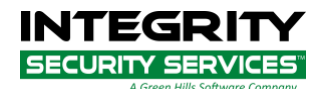

TMCA Users Guide

#### 5.3.3 The /tmc/verifySignature route

This service verifies signed messages.

```
POST /tmc/verifySignature
```

### 5.3.3.1 Input

| Input field      | Required | Parameter name | Parameter Type        | Encoding | Note                                         |
|------------------|----------|----------------|-----------------------|----------|----------------------------------------------|
|                  |          |                | (max length)          |          |                                              |
| Unsigned message | Yes      | Message        | Binary (< 1998 bytes) | Base64   | The unsigned message must be Base64 encoded. |

#### **Request Example**

#### 5.3.3.2 Response out – Success case

Upon success, the signed message is returned in Base64 encoded format.

| Output field           | Sent by the service | Parameter name   | Parameter Type<br>(max length) | Encoding | Note                                               |
|------------------------|---------------------|------------------|--------------------------------|----------|----------------------------------------------------|
| Verification<br>status | Yes                 | message-verified | Boolean                        |          | True if the message was verified, false otherwise. |

```
{
    "message-verified":true
}
```

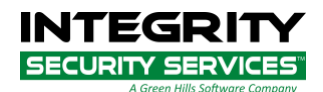

#### 5.3.4 The /tmc/encryptMessage route

This service encrypts messages. The message can be either an arbitrary message to be encrypted or an SPDU to be encrypted. For an arbitrary message the isSPDU parameter must be set to 0. If the message is an SPDU then the isSPDU parameter must be set to 1.

## POST /tmc/encryptMessage

## 5.3.4.1 Input

| Input field       | Required | Parameter name | Parameter Type<br>(max length) | Encoding | Note                                                                      |
|-------------------|----------|----------------|--------------------------------|----------|---------------------------------------------------------------------------|
| Is SPDU           | Yes      | isSPDU         | Numeric (0 or 1)               | Number   | Set as 1 if the message is an SPDU, or 0 to encrypt an arbitrary message. |
| Plaintext message | Yes      | message        | Binary (< 1998 bytes)          | Base64   | The plaintext message must be Base64 encoded.                             |

#### **Request Example**

#### 5.3.4.2 Response out – Success case

Upon success, the encrypted message is returned in Base64 encoded format.

| Output field         | Sent by the service | Parameter name    | Parameter Type      | Encoding | Note                                 |
|----------------------|---------------------|-------------------|---------------------|----------|--------------------------------------|
| Encrypted<br>message | Yes                 | message-encrypted | Binary (2048 bytes) | Base64   | The encrypted Base64 encoded message |

```
{
    "message-encrypted":"
A4EAQAOAFAUFBQUFBQUFBQUFBQUFBQUFYAMgQJcAAbBpT2eQ5gABsGol+zTmgQEBAAMBgBY
xr7X8JV0PUIIILyGNk71VDhpeb1sAAxxSnNCEAKmDAQGAA0gBAQADIECXgYP/EuTPatGhcBTmGf
r00pNohD1foK/0bdndtyytgzi2iYCCeT+MZjQxVJfxRQvAThdHPjPR+uioAMkKRZfjG2LIZh7Z6
TtH8pz0kzX6Doj2e0aC8+6btFPYkQ/d2DhY9EMwAw=="
}
```

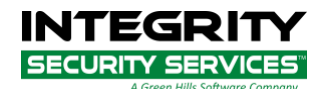

TMCA Users Guide

#### 5.3.5 The /tmc/decryptMessage route

This service decrypts messages.

### POST /tmc/decryptMessage

#### 5.3.5.1 Input

| Input field       | Required | Parameter name | Parameter Type        | Encoding | Note                                          |
|-------------------|----------|----------------|-----------------------|----------|-----------------------------------------------|
|                   |          |                | (max length)          |          |                                               |
| Encrypted message | Yes      | message        | Binary (< 1998 bytes) | Base64   | The encrypted message must be Base64 encoded. |

#### **Request Example**

#### 5.3.5.2 Response out – Success case

Upon success, the decrypted message is returned in Base64 encoded format.

| Output field         | Sent by the service | Parameter name    | Parameter Type<br>(max length) | Encoding | Note                                 |
|----------------------|---------------------|-------------------|--------------------------------|----------|--------------------------------------|
| Decrypted<br>message | Yes                 | message-decrypted | Binary (2048 bytes)            | Base64   | The decrypted Base64 encoded message |

```
{
    "message-decrypted":"
A4EAQAOAFAUFBQUFBQUFBQUFBQUFBQUFYAMgQJcAAbBpT2eQ5gABsGol+zTmgQEBAAMBgBY
xr7X8JV0PUIILLyGNk71VDhpeb1sAAxxSnNCEAKmDAQGAA0gBAQADIECXgYP/EuTPatGhcBTmGf
r00pNohD1foK/0bdndtyytgzi2iYCCeT+MZjQxVJfxRQvAThdHPjPR+uioAMkKRZfjG2LIZh7Z6
TtH8pz0kzX6Doj2e0aC8+6btFPYkQ/d2DhY9EMwAw=="
}
```

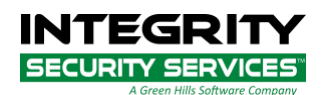

## **6 DEPLOYMENT CONSIDERATIONS**

This section provides a brief overview of service ports that are required for the TMCA's operation.

| Source                         | Destination           | Ports                              | Protocol |
|--------------------------------|-----------------------|------------------------------------|----------|
| External                       | DC-master, DC-standby | 55443                              | ТСР      |
| DC-Master                      | DC-Standby            | 1095, 5432, 55443, 19090, 9997, 22 | TCP      |
| DC-Master                      | DC-Standby            | 694                                | UDP      |
| Jump server and internal admin | DC-master, DC-Standby | 22, 443, 8000                      | ТСР      |

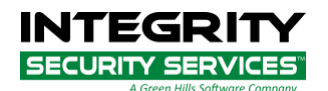

## 7 VERSION HISTORY

| Version | Date        | Comments                                                   |
|---------|-------------|------------------------------------------------------------|
| 1.0     | 15-Apr-2018 | Initial release of this guide                              |
| 1.0a    | 16-Jan-2019 | Added firewall information                                 |
| 1.1     | 24-Jan-2019 | Added REST service details, and deployment considerations. |
|         |             |                                                            |
|         |             |                                                            |